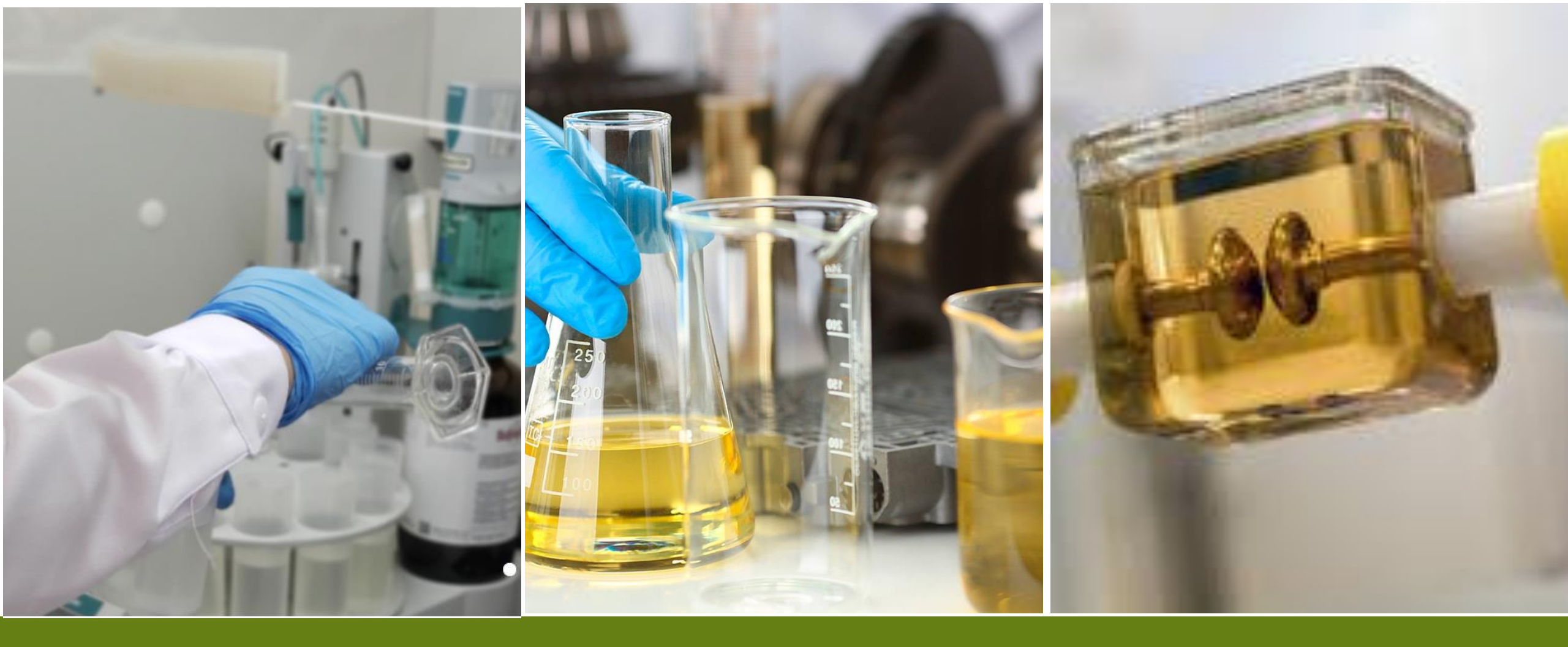

# SISTEMA WEB TJ H2B LATINA

INSTRUCCIONES PARA VISUALIZACIÓN DE LOS RESULTADOS EN LÍNEA Y DESCARGA DE REPORTES EN PDF

### **INICIO DE SESIÓN**

 El laboratorio proporcionará un Usuario y una clave por cliente. Inicialmente el laboratorio enviará a los contactos que tiene en la actualidad, posteriormente el cliente puede solicitar añadir nuevos contactos.

 El cliente puede cambiar la contraseña, sin embargo, deberá comunicarle internamente a las personas involucradas de su empresa.

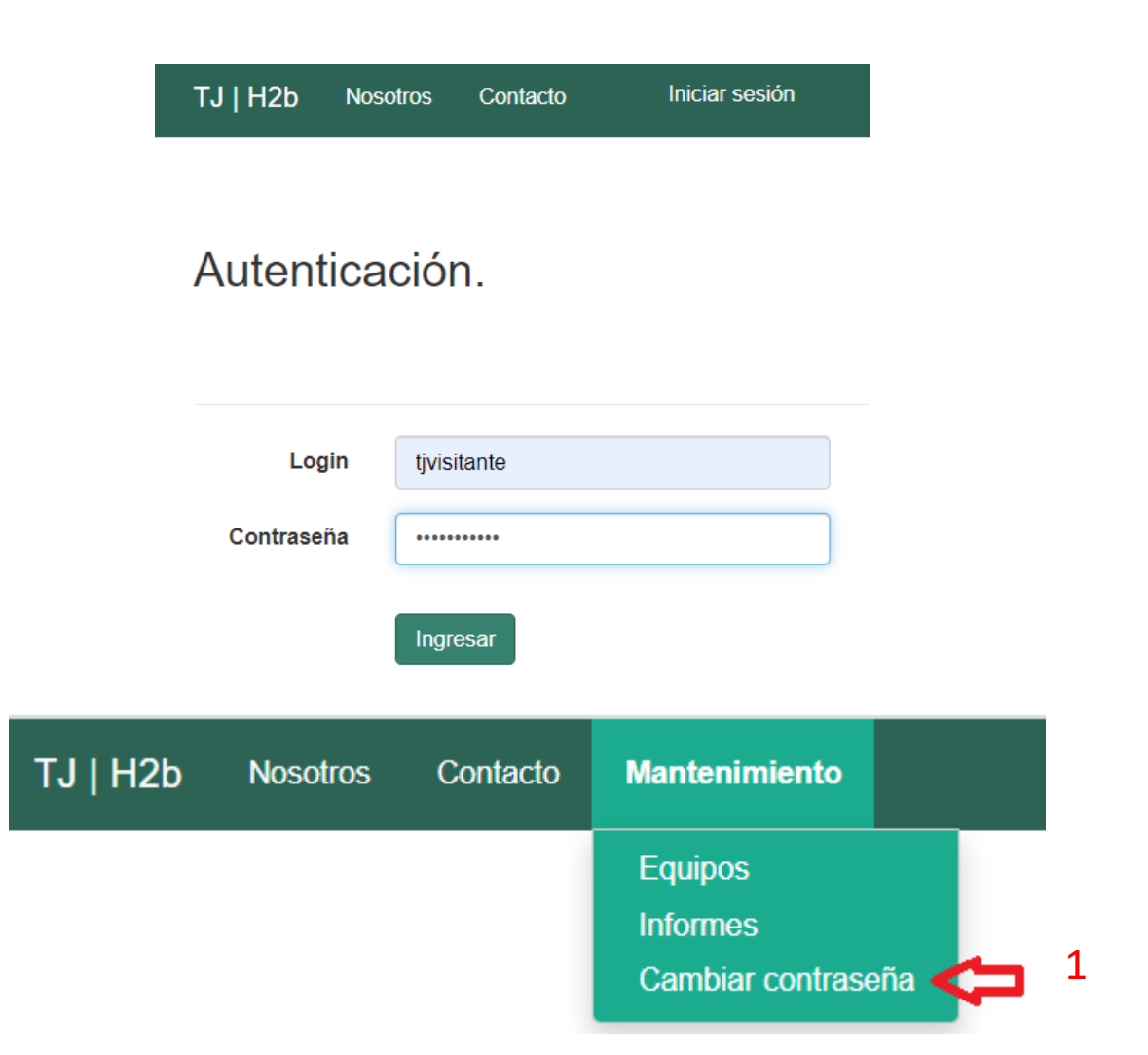

#### VISUALIZACIÓN DE DATOS DE TRANSFORMADORES IR A MANTENIMIENTO - EQUIPOS

- 1. La primera ventana corresponde a EQUIPOS (listado de transformadores ingresados hasta la actualidad).
- 2. La búsqueda se realiza por N° de serie.
- 3. Para obtener la lista de equipos y la información completa en formato Excel dar click en "exportar lista".
- 4. En "Detalle" se abrirá una ventana con los datos del equipo.

|   |    |                    |                |              |                |              |              |          |                 |                   |         |                   |               |              | Datos del equipo              | 0                             |
|---|----|--------------------|----------------|--------------|----------------|--------------|--------------|----------|-----------------|-------------------|---------|-------------------|---------------|--------------|-------------------------------|-------------------------------|
|   |    | TJ   H2b N         | losotros Cor   | ntacto Mar   | tenimiento     |              |              |          |                 |                   |         |                   | Cerrar        | sesión       |                               |                               |
|   |    |                    |                | Eq           | uipos 🧲        | <b>-</b> 1   |              |          |                 |                   |         |                   | С             | •            | Tipo de Equipo<br>N° de Serie | TRANSFORMADOR<br>U-AT-B611545 |
|   |    | Listada da amuinas |                |              | mbiar contrase | eña          |              | ſ        |                 |                   | Toyte   | Texto de búsqueda |               |              | TAG<br>Potencia (MVA)         | S/D<br>25                     |
| 3 |    |                    |                |              |                |              |              |          |                 |                   |         | Texte de Busquedu |               |              | Voltaje (Kv)                  | 0                             |
|   | >  | Exportar lista     |                |              |                |              |              |          |                 |                   |         |                   |               |              | Modelo<br>Año Fabricación     | TRFC ADH<br>1965              |
|   |    | N° de Serie        |                | TA           | G F            | otencia (MVA | ()           | ١        | /oltaje (Kv)    |                   | Empresa |                   |               |              | Circuito/Posición             | U-AT                          |
|   |    | U-AT-B611545       |                | S/E          | ) 2            | 25           |              | C        | )               |                   | TJH2B   |                   | Detalle       | <b>–</b> 4   | Fase                          | S/D                           |
|   |    | U-BT-132006-T      | 1              | S/[          | ) 2            | 5            |              | ſ        | )               |                   | T.IH2B  |                   | Detalle       |              | Peso de aceite (Kg)           | S/D<br>ONAE                   |
|   |    | 0 01 102000 1      | •              | C/L          |                |              |              |          | ,<br>           |                   | TOTIZE  |                   | Dottallo      | -            | Estado de aceite              | OTRO                          |
|   | A  | В                  | С              | D            | E              | F            | G            | H        |                 | J                 | K       | L                 | М             | N            | Fabricante                    | ABB                           |
| _ |    |                    |                |              |                |              |              |          |                 |                   |         |                   |               |              | Tipo fluido                   | OTRO                          |
|   |    | Listado de equinos |                |              |                |              |              |          |                 |                   |         |                   |               |              | Empresa                       | TJH2B                         |
|   |    |                    | Elstad         | o ac cyaipos | P00            |              |              |          |                 |                   |         |                   |               |              | Localización                  | FILA 1                        |
|   |    |                    |                |              |                |              |              |          |                 |                   |         |                   |               |              | Subestación                   | S/D                           |
|   | N° | Tipo equipo        | Número serie   | TAG          | Potencia       | Voltaje      | Rel. Tensión | Modelo   | Año fabricación | Circuito/posición | Fase    | Peso aceite       | Refrigeración | Estado aceit | Deserves a la lista           |                               |
|   | 1  | TRANSFORMADOR      | U-AT-B611545   | S/D          | 25             | 0            | S/D          | TRFC ADH | 1965            | U-AT              | S/D     | S/D               | ONAF          | OTRO         | Regresar a la lista           | 1                             |
|   | 2  | TRANSFORMADOR      | U-BT-132006-T1 | S/D          | 25             | 0            | S/D          | S/D      |                 |                   |         |                   | ONAN          | NUEVO ACEI   | •                             |                               |

4

## VISUALIZACIÓN RESULTADOS DE ANÁLISIS

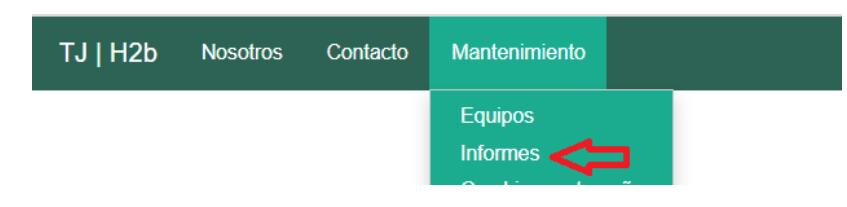

- 1. La búsqueda se realiza por N° de serie.
- 2. Los resultados se pueden exportar en Excel (totalidad de muestras ingresadas al laboratorio hasta la actualidad), donde se visualizará:
  - Análisis Fisicoquímicos, DGA, PCB, Furanos, Gravedad Especifica, inhibidor de oxidación, viscosidad, metales y partículas.
- 3. Exportar en excel los resultados para cada transformador así como también para la totalidad de equipos.

No considerar la fecha de análisis que aparece en el excel ya que corresponde a la fecha en que la base de datos fue migrada, la fecha a tomar en cuenta es la fecha de toma de muestra (Fecha muestra)

4. Ver resultados en pantalla.

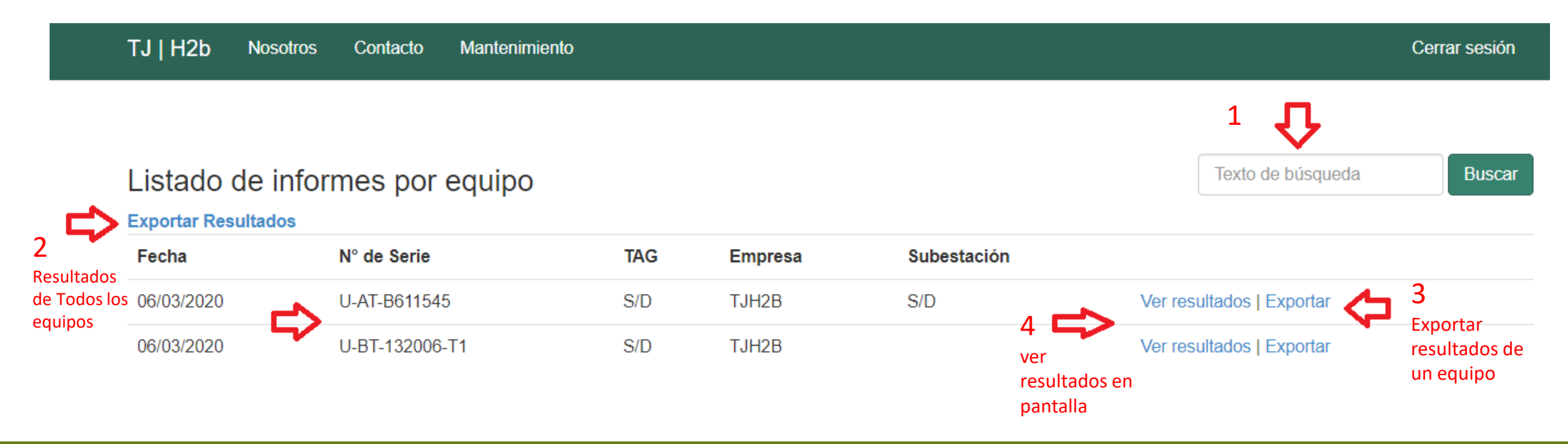

### VISUALIZACIÓN DE RESULTADOS DE ANÁLISIS

- Al dar click en "Ver resultados" se visualizará una ventana conteniendo:
  - 1. Datos del transformador.

Cuando se presenta un resultado en alerta o fuera de los rangos esperados, el fondo de la imagen del transformador presentará una coloración amarilla o roja, sin fallas en verde.

- 2. Gráficos de tendencia exportables en formato jpg (todas las muestras ingresadas al laboratorio hasta la actualidad).
- 3. Resultado de análisis: visualizado en pantalla (todas las muestras ingresadas al laboratorio hasta la actualidad).

"Detalle" y descarga del reporte en PDF (sólo para las muestras ingresadas a partir del lunes 16 Marzo).

| Análisis de Laboratorio    |                |                         |         |  |  |  |  |  |  |
|----------------------------|----------------|-------------------------|---------|--|--|--|--|--|--|
| Análisis de Físico-Químico |                | 3                       |         |  |  |  |  |  |  |
| Fecha toma muestra         | ID Laboratorio | Tipo de análisis        | Detalle |  |  |  |  |  |  |
| 16/11/2015                 | 595            | ANÁLISIS FÍSICO QUÍMICO | Detalle |  |  |  |  |  |  |
| 19/11/2014                 | 596            | ANÁLISIS FÍSICO QUÍMICO | Detalle |  |  |  |  |  |  |

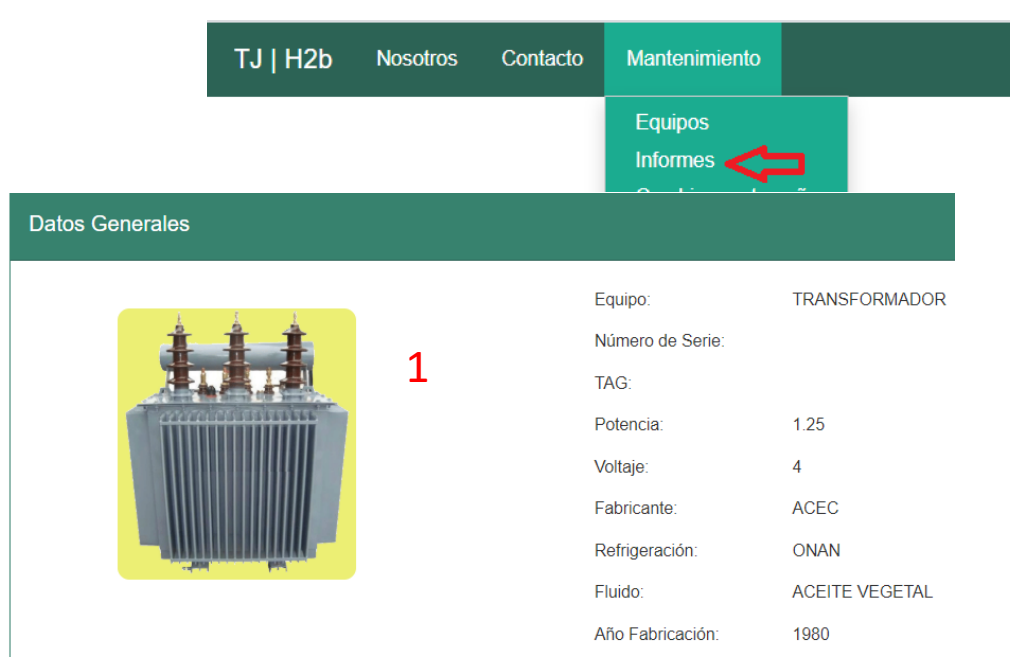

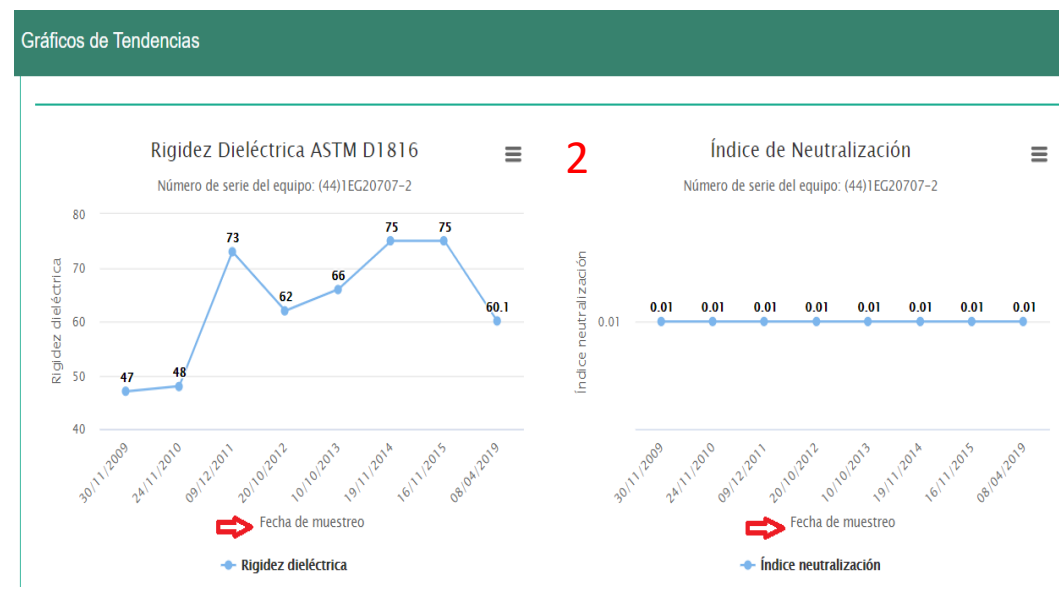

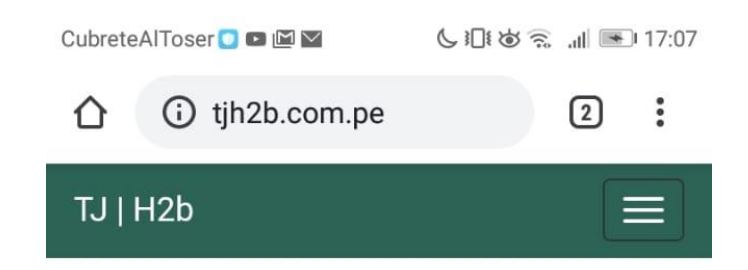

### ENVÍO DE REPORTES Y FORMAS DE INGRESO

 Para acceder a los informes e información en línea, recibirá un correo electrónico indicando la orden de compra o cotización relativa a las muestras:

### laboratorio@tjh2b.com.pe

 Se encuentra habilitado para acceder desde un teléfono celular, tablet, etc.

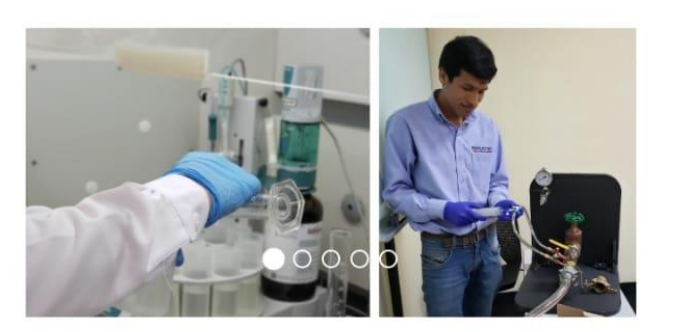

#### **Productos y Servicios**

Servicios de Pruebas

 $\leq$ 

Análisis (ASTM/Método)

- Análisis de Gases Disueltos (D3612)
- Contenido de humedad (D1533)

© 2019 - TJ | H2b **Latina** Laboratorio de análisis para la industria energética

 $\bigcirc$ 

 $\Box$ 

Índias de Noutralización ( Acidez (D074)

#### VISUALIZACIÓN DE DIAGRAMA UNIFILAR

 De acuerdo a solicitud del cliente, cuando se trate de un grupo de transformadores ubicados en unifilar es posible generar un tablero interactivo: Dando click en el transformador se accede directamente a la información antes mencionada, cuenta con el sistema de semáforo en caso de fallar algún parámetro. Contactar con la Gerencia de ventas en caso se requiera.

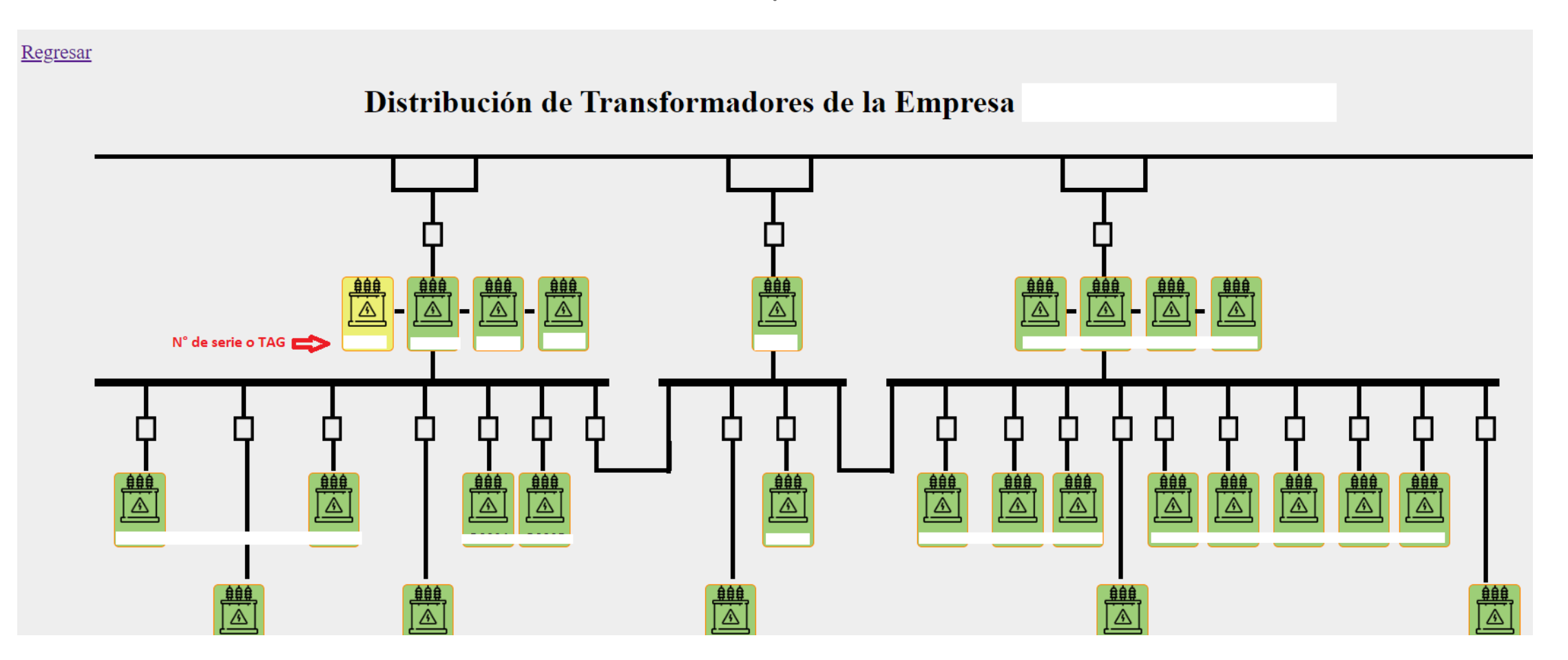